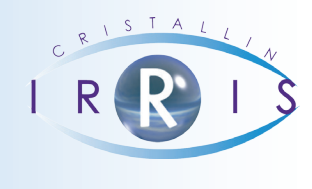

## **PROCÉDURE DE MAILING PAR SMS**

## Pré Requis

Pour les SMS, il est possible de pré-paramétrer des textes en allant en « Bureautique-Paramétrage » puis

| Bon.jour, | , vos lunettes sont à votre    | dispositio 000 Toutes         | <b>=</b>    |
|-----------|--------------------------------|-------------------------------|-------------|
| Bonjour,  | vos lentilles sont à votre     | dispositio 004 Fiche Lentille | *           |
|           |                                |                               | +<br>+<br>+ |
| Texte     | Bonjour, vos lunettes sont à v | votre Catégorie 000 Toutes    | 1           |
|           | disposition, Optique TEST      | Signature 0102030405          | -           |
|           |                                | Sélection rapide              |             |
|           |                                |                               | ×           |

## SÉLECTION MAILING

Au menu général, cliquer sur « Mailing » :

| CRITERES MAILING CLIENT : (en cours) | [prg du 04/03/14]                    | ×           |
|--------------------------------------|--------------------------------------|-------------|
|                                      | Chargement Sauvegarde RAZ Rafraîchir |             |
| Client                               | Adresse                              | <b>-</b>    |
|                                      |                                      | •           |
| Total critères 0 Total               | slients 0 Total sélection 0          | *<br>*<br>* |
| Etat civil                           | ech. Optique tech. Lentille Param.   |             |

Chargement : permet de charger une pré sélection mailing.

Sauvegarde : permet de sauvegarder les critères de sélection pour une utilisation régulière.

RAZ : remet à zéro les critères et la sélection.

**Rafraichir** : affiche la liste des clients en fonctions des critères mis.

Etat Civil : critères sur l'état civil.

Tech. Optique : critères sur la fiche visite Optique.

Tech. Lentille : critères sur la fiche visite Lentille.

Param. : permet de pré sélectionner certains critères la date d'anniversaire.

Faire votre sélection en choisissant les critères qui permettront d'obtenir une liste exhaustive de clients.

Rafraichir afin d'afficher cette liste, valider ensuite avec l'icône 🚩 Cliquer ensuite sur

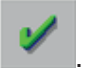

Sur l'écran suivant :

| Nom                            |           | ABRARD                      | Prénom Eloise          |          |  |  |  |
|--------------------------------|-----------|-----------------------------|------------------------|----------|--|--|--|
| Adresse RESIDENCE DU COLOMBIER |           |                             |                        |          |  |  |  |
| LOQO<br>Tái                    | e i<br>D/ | vostal 22000 VIIIe SI BRIEU | C Date de Naissance Of | /01/2014 |  |  |  |
| IET                            |           |                             |                        |          |  |  |  |
| CIU                            | IS        | NOM                         | PRENOM                 | <b>_</b> |  |  |  |
| Mr                             | Н         | ABGRALL                     | 0livier                | 25, R 🖍  |  |  |  |
| Mr                             | Н         | ABGRALL                     | Tanguy                 | 3 PLA 🔺  |  |  |  |
| Mme                            | F         | ABRARD                      | Eloise                 | RESID    |  |  |  |
| Mme                            | F         | ABRIOU                      | Liliane                | 28, R    |  |  |  |
| Mr                             | Н         | ABRIOU                      | Lucien                 | 28, R    |  |  |  |
| Mme                            | F         | ABRIOU                      | Francoise              | DRCE -   |  |  |  |
| Mme                            | F         | ADAM                        | Alice                  | 16, R    |  |  |  |
| Mme                            | F         | ADAM                        | Anne                   | 10, R    |  |  |  |
| Mme                            | F         | ADAM                        | Claudine               | 22 RU -  |  |  |  |
| Mr                             | Н         | ADAM                        | Jean-Yves              | LES L    |  |  |  |
| •                              |           |                             |                        | ▶ ≍      |  |  |  |
|                                |           | Total clients               | sélectionnés 8928      |          |  |  |  |
|                                |           |                             | Imprimer               |          |  |  |  |
| 1                              |           | Etiq.                       | SMS mAil               | X        |  |  |  |
| -                              |           |                             |                        |          |  |  |  |

Il est encore possible de supprimer certains clients à l'aide de l'icône

Cliquer sur l'icône

SMS

. Les clients sans numéro de mobile seront écartés.

| 🔄 SMS - Préparation d'un message 🛛 🛛 🛛  |                                    |  |  |  |
|-----------------------------------------|------------------------------------|--|--|--|
| Téléphone                               | 06.02.03.04.05                     |  |  |  |
| Signature                               | Choix message incluse              |  |  |  |
| Message                                 | Bonjour, vos lunettes sont à votre |  |  |  |
|                                         | disposition, Optique TEST          |  |  |  |
|                                         |                                    |  |  |  |
|                                         |                                    |  |  |  |
| Longueur message (max : 155) 71         |                                    |  |  |  |
| Crédit 0,90 Euros, soit 9 SMS ou 18 fax |                                    |  |  |  |
| Εηνοί                                   | ×                                  |  |  |  |

En cliquant sur <u>Choix message</u>, il est possible d'aller sélectionner un texte pré paramétré. Dans le cas contraire, saisir le texte du message.

Le crédit de SMS restant s'affiche.

Le nombre de SMS qui vont être expédié est indiqué, le détail de cette liste est disponible en cliquant sur

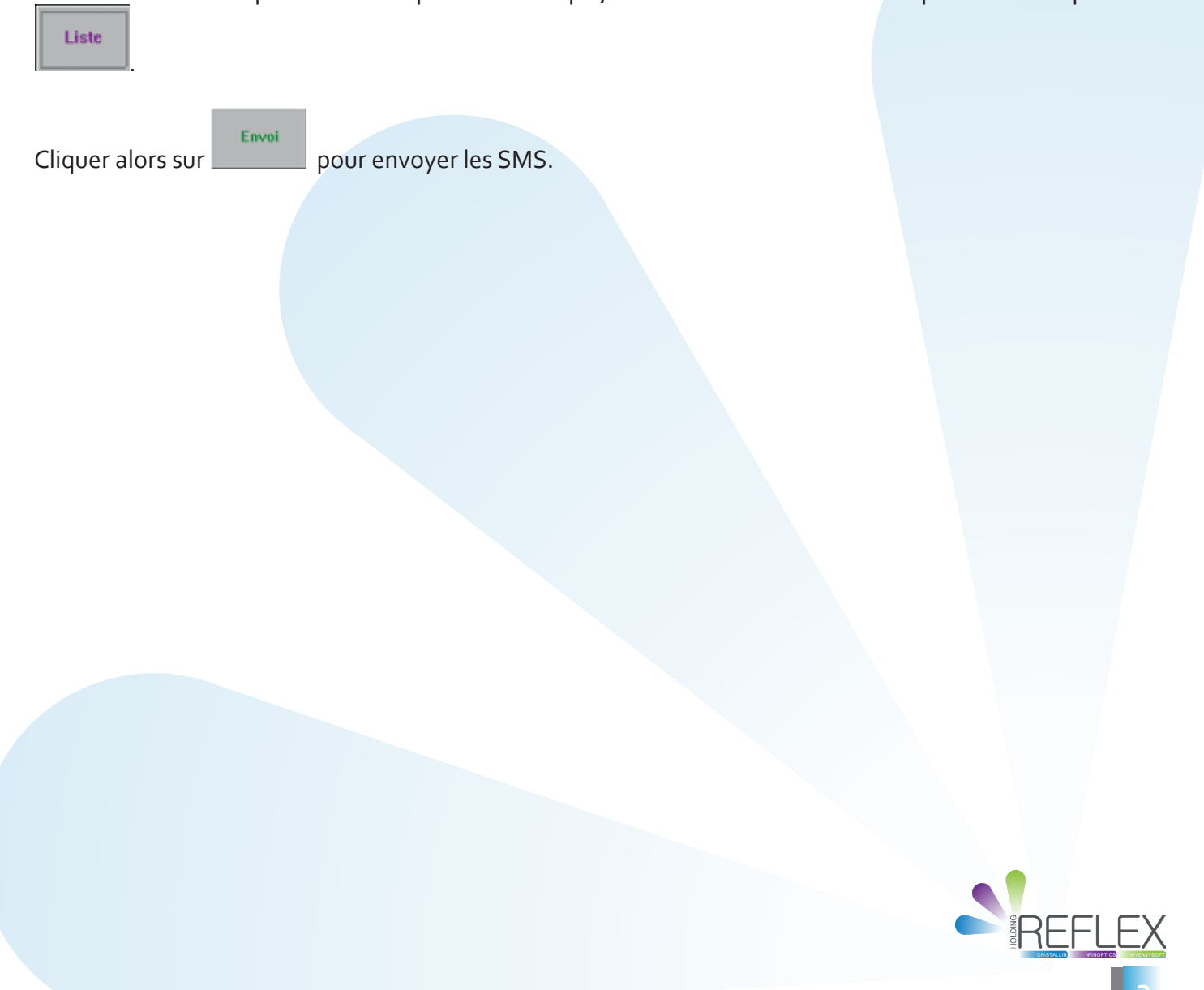